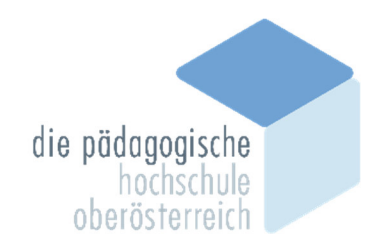

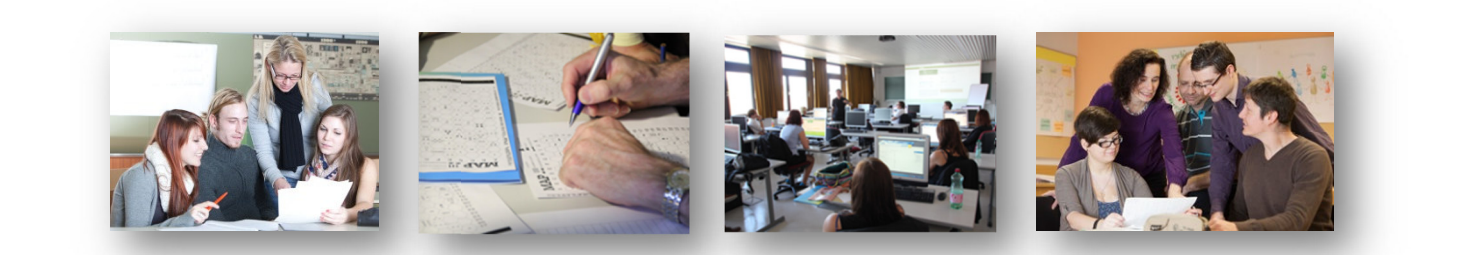

# Anerkennungen

Leitfaden für Studierende

## VORRAUSSETZUNG

Ein Antrag auf Anerkennung kann erst gestellt werden, wenn Sie als Studierende/als Studierender an der PH OÖ immatrikuliert sind.

## **GLEICHWERTIGKEIT**

Für das Bachelorstudium können an der PH OÖ nur Lehrveranstaltungen anerkannt werden, die an einer "Postsekundären Bildungseinrichtung" gem. § 51 Abs. 2 Z. 1 UG, d. h. Universitäten, Pädagogischen Hochschulen/Akademien, Fachhochschulen oder vergleichbaren Institutionen erfolgreich abgelegt wurden.

Für das Masterstudium müssen die Lehrveranstaltungen, die anerkannt werden sollen, aus Master-, Magister- oder Doktoratsstudien sein.

Sekundarstufe Berufsbildung: Ob Ihre Bildungseinrichtung gleichwertig ist, wird mittels des anerkannten Systems Anabin (<u>http://www.anabin.de</u>) geprüft. Sollte dort Ihre Einrichtung nicht angeführt sein, kann für diese Bildungseinrichtung keine Anerkennung durchgeführt werden bzw. wenn die Bildungseinrichtung dort nicht angeführt ist, ist mit dem Bundesministerium für Bildung, Wissenschaft und Forschung, Abteilung Nostrifikation <u>https://www.asbb.at/</u> seitens des Studierenden Kontakt aufzunehmen.

## In allen Fällen muss eine Gleichwertigkeit mit den Lehrveranstaltungen gegeben sein.

Als Kriterien für die Beurteilung der Gleichwertigkeit werden herangezogen:

- ECTS-Credits
- Inhalte der Studienanforderung
- Umfang der Studienanforderung Lehrveranstaltungstyp
- Semesterwochenstunden
- Beurteilung

Bei zeitlich länger zurückliegenden Lehrveranstaltungen könnte aufgrund zwischenzeitlich veränderter Inhalte eine Gleichwertigkeit nicht mehr gegeben sein.

An der PH OÖ sind die Institutsleitungen die für die studienrechtlichen Angelegenheiten zuständigen Organe. Daher werden alle Anträge im jeweiligen Institut gestellt.

# ANTRAGSSTELLUNG

## Was ist zu erfassen?

- Lehrveranstaltungen, die an einer Bildungseinrichtung nach § 51 Abs. 2 Z. 1 UG oder im Rahmen eines Auslandsaufenthaltes (ERASMUS) positiv absolviert wurden und
- jene Lehrveranstaltungen, für die die Anerkennung erfolgen soll.

## Was ist vorzulegen?

- Anerkennungsvorschlagsliste mit den erbrachten externen Leistungen/Lehrveranstaltungen sowie den Lehrveranstaltungen für die diese anerkannt werden sollen (Gegenüberstellung). Diese Anerkennungsvorschlagsliste ist von den Studierenden selbst zu erstellen!
- Nachweis der erfolgreich absolvierten externen Leistungen/Lehrveranstaltungen in Kopie als Beilage zur Anerkennungsvorschlagsliste und Vorlage der Nachweise im Original.
- **Beschreibungen der Inhalte** der erfolgreich absolvierten externen Leistungen/Lehrveranstaltungen, um eine Gleichwertigkeit feststellen zu können. (z. B. Auszüge aus Studienplänen, aus kommentierten Vorlesungsverzeichnis, Skripten, Prüfungsliteraturlisten etc.)
- Ausdruck des Anerkennungsantrags aus PH-Online inkl. aller Unterlagen. (Erfassung der Anerkennungen/Leistungsnachträge in PH-Online durch den Studierenden - siehe Anleitung "Erfassung von Anerkennungen in PH-Online".

Bei Fehlen eines dieser Dokumente kann ein Anerkennungsantrag nicht in der Anerkennungskommission begutachtet werden!

## Wo ist der Antrag abzugeben?

Sekretariat des zuständigen Instituts an der PH OÖ

## Wie erfolgt die Entscheidung?

Ihr Antrag wird in der Anerkennungskommission bearbeitet, die Entscheidung über den Antrag auf Anerkennung erfolgt durch die zuständige Institutsleitung der PH OÖ.

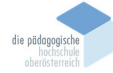

## **ERFASSUNG VON ANERKENNUNGEN IN PH-ONLINE**

## HTTPS://WWW.PH-ONLINE.AC.AT/PH-OOE/WEBNAV.INI

Bevor Sie mit der Erfassung von Anerkennungen beginnen, achten Sie darauf, dass Ihr Popupblocker **deaktiviert** ist.

- Klicken Sie auf den Schlüssel, melden Sie sich im System an
- Öffnen Sie Ihre Visitenkarte (Klick auf Ihren Namen rechts oben; Sie müssen als **Studierende/r** angemeldet sein).
- Anklicken von Anerkennung / Zeugnisnachtrag

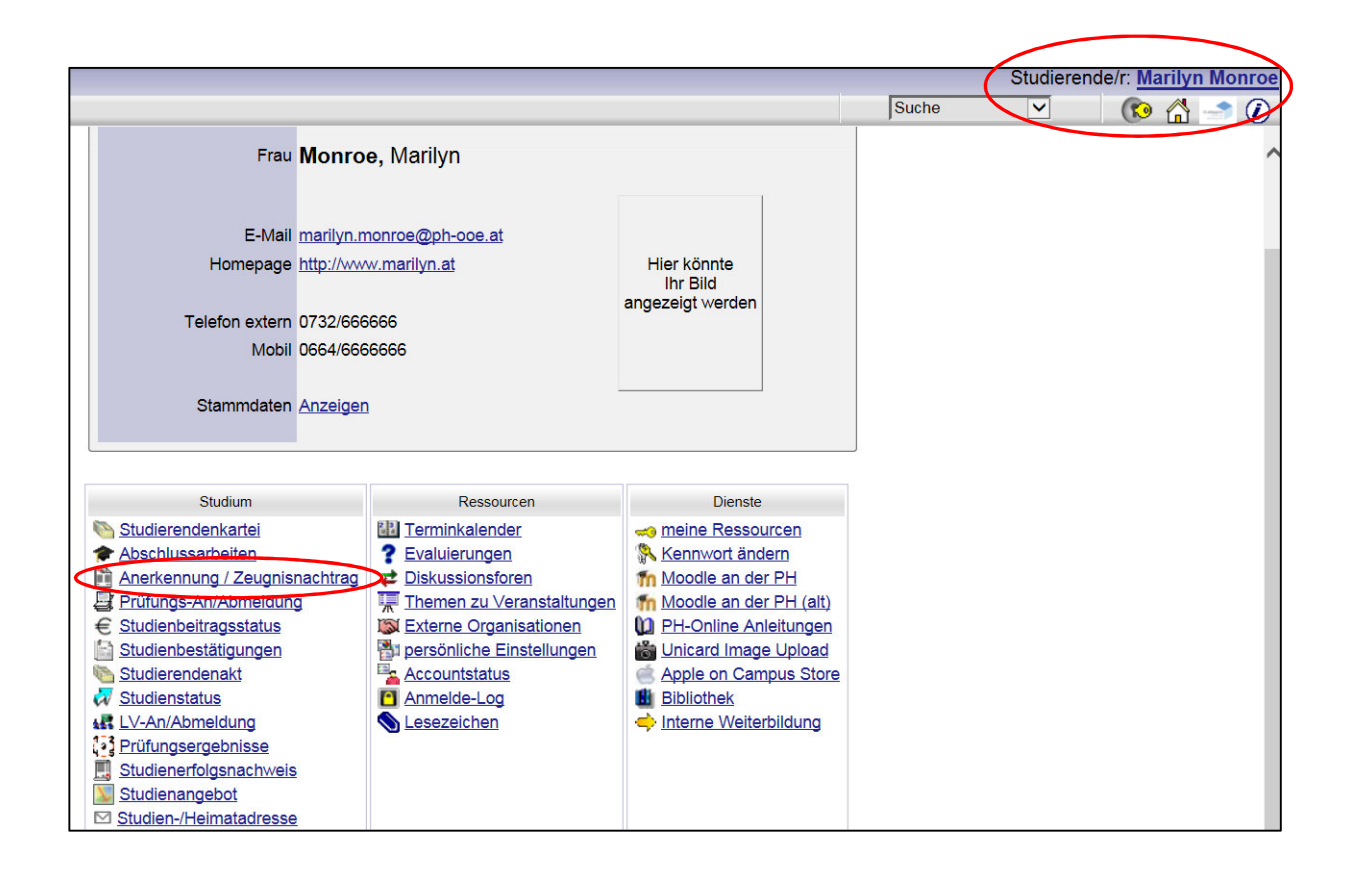

#### Wählen Sie Neue Anerkennung

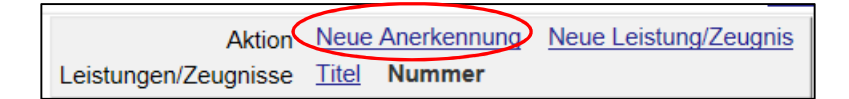

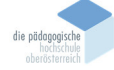

### ERFASSUNG DER ANZUERKENNENDEN/ERBRACHTEN EXTERNEN LEISTUNGEN

- Es ist zu unterscheiden zwischen
- 1) anzuerkennende Leistungen, die an der PH OÖ erbracht wurden und
- 2) anzuerkennende Leistungen, die an anderen Institutionen erbracht wurden.

#### 1) ANZUERKENNENDE LEISTUNGEN AN DER PH OÖ ERBRACHT

Im folgenden Fenster müssen Sie eintragen,

- 1. für welches Studium Sie die Anerkennung beantragen,
- 2. den Anerkennungstyp,
- 3. die Pädagogische Hochschule Oberösterreich und
- 4. das Datum der Eintragung Ihres Anerkennungsantrags in PH-Online.

Bestätigen Sie mit Speichern, danach Abbrechen/Schließen um das Fenster zu schließen.

| Anerkennungspar      | ameter erfassen                                                          | Gehe zu<br>Auswahl | Parameter | Positionen |
|----------------------|--------------------------------------------------------------------------|--------------------|-----------|------------|
| Allgemein            |                                                                          |                    |           |            |
| 1 Studium            | e 701 910 V15 Lehrgang Fortbildung; Hochschul- Universitätslehrer (HG) 🔻 |                    |           |            |
| 2 Anerkennungstyp    | Allgemeine Anerkennung                                                   |                    |           |            |
| Geschäftszahl        |                                                                          |                    |           |            |
| Dekanatszahl         |                                                                          |                    |           |            |
| Anmerkung            |                                                                          |                    |           |            |
| 3 Bildungseinrichtur | Pädagogische Hochschule Oberösterreich                                   |                    |           |            |
|                      |                                                                          |                    |           |            |
| Datum                |                                                                          |                    |           |            |
| 4 Anerkennungsdatum  | 02.10.2018                                                               |                    |           |            |
|                      | Speichern Abbrechen/Schließen                                            | >                  |           |            |

Nun erfolgt das Erfassen der anzuerkennenden Lehrveranstaltungen. Dazu klicken Sie **0/0/0** bei der entsprechenden Position an.

| Geschäftszahl       | Dekanatszahl                                                                | Datum                                                                                    | Positionen                                                                                                    |
|---------------------|-----------------------------------------------------------------------------|------------------------------------------------------------------------------------------|----------------------------------------------------------------------------------------------------|
|                     |                                                                             |                                                                                          | Alle/OK Stud./OK PH-OÖ                                                                                                    |
|                     |                                                                             |                                                                                          |                                                                                                    |
|                     |                                                                             | 01.09.2010                                                                               | 1/1/1                                                                                                    |
|                     |                                                                             | 14.03.2011                                                                               | <u>1/1/1</u>                                                                                                    |
|                     |                                                                             |                                                                                          |                                                                                                    |
|                     |                                                                             |                                                                                          |                                                                                                    |
| STP-Anerk-2015/0720 |                                                                             | 25.11.2015                                                                               | 1/1/1                                                                                                    |
| STP-Anerk-2017/0411 |                                                                             | 25.08.2017                                                                               | 4/4/4                                                                                                    |
|                     |                                                                             |                                                                                          |                                                                                                    |
| lit. B (HG)         |                                                                             |                                                                                          | $\frown$                                                                                                    |
|                     |                                                                             | 02.10.2018                                                                               | 0/0/0                                                                                                    |
|                     |                                                                             | 02.10.2018                                                                               | 1/0/0                                                                                                    |
| ,                   | Geschäftszahl<br>STP-Anerk-2015/0720<br>STP-Anerk-2017/0411<br>Jiff. B (HG) | Geschäftszahl Dekanatszahl<br>STP-Anerk-2015/0720<br>STP-Anerk-2017/0411<br>2///. B (HG) | Geschäftszahl         Dekanatszahl         Datum           01.09.2010         14.03.2011           STP-Anerk-2015/0720         25.11.2015           STP-Anerk-2017/0411         25.08.2017           viit. B (HG)         02.10.2018           02.10.2018         02.10.2018 |

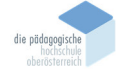

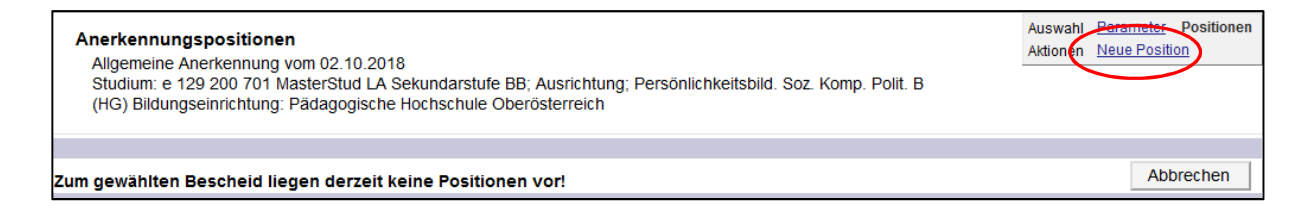

Legen Sie für eine anzuerkennende Veranstaltung (erbrachte externe Leistung) eine neue Position an, indem Sie auf **hinzufügen** klicken.

| Anerkennungsposition erfassen                                |                                                    |
|--------------------------------------------------------------|----------------------------------------------------|
| Allgemeine Anerkennung vom 02.10.2018                        |                                                    |
| Studium: e 129 200 701 MasterStud LA Sekundarstufe BB; Aust  | richtung; Persönlichkeitsbild. Soz. Komp. Polit. B |
| (HG) Bildungseinrichtung: Pädagogische Hochschule Oberöster  | reich                                              |
|                                                              |                                                    |
| Neve Desilies aslesse                                        |                                                    |
| Neue Position anlegen                                        |                                                    |
| anzuerkennende Veranstaltung(ert hinzufügen                  |                                                    |
|                                                              |                                                    |
|                                                              |                                                    |
| wird/werden anerkannt für PH-OO-Veranstaltung(en) hinzufugen |                                                    |
|                                                              |                                                    |
|                                                              |                                                    |
|                                                              |                                                    |
|                                                              |                                                    |
| Speichern Abbrechen                                          |                                                    |
|                                                              |                                                    |

Es öffnet sich automatisch ein Fenster, in dem alle Ihre an der PH OÖ erbrachten Leistungen in alphabethischer Reihenfolge aufgelistet sind. Klicken Sie auf den Titel jener Leistung, die Sie sich anerkennen lassen möchten. Sie können auch mehrere Leistungen auswählen.

| Erbrachte Leistung auswählen |              |      |                                                                                                    |       |     |              |             |   |
|------------------------------|--------------|------|----------------------------------------------------------------------------------------------------|-------|-----|--------------|-------------|---|
| Studien-ID                   | Nr.          | Sem. | Titel                                                                                                    | Art   | SSt | ECTS-Credits | Studienjahi | r |
| A                            |              |      |                                                                                                    |       |     |              |             |   |
| e240                         | 22165ESSIK   | 125  | AB-Interkulturelle Rahmenbedingungen/Heterogenität                                                                                                    | BE    | 1   | 1,5          | 2011/12     | 0 |
| e240                         | 22I14FWÜA3   | 09W  | Adress- und Terminverwaltung, E-Mail                                                                                                    | UE    | 1   | 1            | 2009/10     | 0 |
| e240                         | 22154FWÜAI   | 11W  | Aktuelle Entwicklungen der IKT                                                                                                    | UE    | 2   | 3            | 2011/12     | 0 |
| -0.40                        | 001045000444 | 400  | A second second s | 1.100 | -   | _            | 000040      | - |

Sobald Sie eine Position ausgewählt haben erscheint folgende Information als Zusatz:

| к       |                                                           |
|---------|-----------------------------------------------------------|
| e740129 | 23LSMM013. 17S 🔮 für Position gewählt                     |
|         | Konzepte von Qualitätsmanagement und Qualitätsentwicklung |

Wenn Sie alle erbrachten Leistungen ausgewählt haben, die Sie anerkennen lassen möchten, schließen Sie das Fenster.

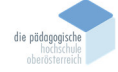

Es öffnet sich folgendes Fenster, klicken Sie bei "wird/werden anerkannt für PH-OÖ-Veranstaltung(en)" auf **hinzufügen.** 

| Neue Position anlegen                                                                      |          |                      |              |                |         |  |  |
|--------------------------------------------------------------------------------------------|----------|----------------------|--------------|----------------|---------|--|--|
| anzuerkennende Veranstaltung(en) hinzufügen                                                |          |                      |              |                |         |  |  |
| Lehrveranstaltung/Fach                                                                     | Datum    | PH-OÖ<br>Beurteilung | Anerkannt It | . ECTS-Credits | Löschen |  |  |
| 23LSMM0132 Konzepte von Qualitätsmanagement und<br>Qualitätsentwicklung; SE 2SSt S 2016/17 | 30.06.17 | Е                    |              | 3              |         |  |  |
| 23LSMM0131 Schul- und Unterrichtsqualität; SE 2SSt W<br>2016/17                            | 27.11.17 | Е                    |              | 3              |         |  |  |
| wird/werden anerkannt für PH-OÖ-Veranstaltung(a) hinzufügen                                |          |                      |              |                |         |  |  |
|                                                                                            |          | Speic                | hern A       | Abbrechen      |         |  |  |

Wählen Sie jene Lehrveranstaltungen in Ihrem Studienplan aus, für die Sie die erbrachten Leistungen anerkennen lassen möchten, klicken Sie auf **Auswählen**.

| Anzuerkennende Leistung auswählen<br>Stellung im Studienplan auswählen                                                                                                    |                        |
|----------------------------------------------------------------------------------------------------|------------------------|
| Zur Allgemeinen Sucheingabe Fertig                                                                                                    |                        |
|                                                                                                    | Auswählen              |
| Bezeichnung                                                                                                    | empf. ECTS<br>Sem. Cr. |
| [V17] Version 17                                                                                                    | 60                     |
| [VK] [M-WPM] Masterstudium - Wahlpflichtmodul                                                                                                    | 3                      |
| Participation (VK) [MQM] MQM - Qualitätsmanagement an berufsbildenden Schulen                                                                                                    | 6                      |
| [Image: Wight State of the state of the s | 2                      |
| VK] [M1X1SCHANG] Changemanagement                                                                                                    | 2                      |
| <ul> <li>VK] [M2X1SPPMQM] Prozess- und Projektmanagement f ür<br/>Qualit ätsentwicklungsprozesse</li> </ul>                                                                                                    | 2                      |
|                                                                                                    | 6                      |
|                                                                                                    | 6                      |
|                                                                                                    | 6                      |
| VK] [MBB] MBB – Perspektiven der Berufsbildungsforschung                                                                                                    | 6                      |
| [J] [VK] [MPSP] Schwerpunkt Persönlichkeitsbildung, soziale Kompetenz und politische<br>Bildung                                                                                                    | e 24                   |
| 🗉 🔶 [VK] [MM] MM - Mastermodul                                                                                                    | 3                      |
|                                                                                                    | Auswählen              |

Sie müssen jede Lehrveranstaltung einzeln auswählen.

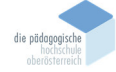

Es erscheint das Fenster "Anzuerkennende Leistung hinzufügen".

Bitte beachten Sie, dass Sie bei der Auswahl der Lehrveranstaltungen auch immer das **dazugehörige Studienjahr/Semester** auswählen.

**Fehlerhafte** Einstellungen erkennen Sie daran, dass anstatt der korrekten Lehrveranstaltungsnummer eine **Nummer mit vorangestelltem A** erscheint.

**Richtige** Einstellungen erkennen Sie daran, dass die korrekte Lehrveranstaltungsnummer aus Ihrem Studienplan aufscheint.

Wählen Sie die Beurteilung aus. Klicken Sie auf Hinzufügen, dann auf Schließen.

| Anzuerkennende Leistung hinz                                        | zufügen                                                                                                    |
|---------------------------------------------------------------------|----------------------------------------------------------------------------------------------------|
| Allgemeine Anerkennung vom 02                                       | .10.2018                                                                                                    |
| Studium: e 129 200 701 MasterSt<br>(HG) Bildungseinrichtung: Pädago | ud LA Sekundarstufe BB; Ausrichtung; Persönlichkeitsbild. Soz. Komp. Polit. B<br>ogische Hochschule Oberösterreich |
| Soll hinzugefügt werden M1X1VIMIQ                                   | M Instrumente und Methoden im Qualitätsm 🔻                                                                         |
| Semester 2018/19 W                                                  |                                                                                                    |
| Beurteilung E mit Erfolg te                                         | ilgenommen                                                                                                    |
|                                                                     | Hinzufügen Schließen                                                                                               |

Es erscheint folgendes Fenster mit der Auflistung der erbrachten Leistungen und der Leistungen, für die Sie die Anerkennung beantragen, klicken Sie auf **Speichern**.

| Anerkennungsposition erfassen                                                                                                    |                          |                      |                           |              |         |  |  |  |
|----------------------------------------------------------------------------------------------------|--------------------------|----------------------|---------------------------|--------------|---------|--|--|--|
| Allgemeine Anerkennung vom 02.10.2018<br>Studium: e 129 200 701 MasterStud LA Sekundarstufe BB; Ausrichtung; Persönlichkeitsbild. Soz. Komp. Polit. B |                          |                      |                           |              |         |  |  |  |
| (no) biddingseininchtung. Padagogische                                                                                                    | enochsch                 | ule Obel Osle        | areich                    |              |         |  |  |  |
|                                                                                                    | Pos                      | ition 1 bea          | arbeiten                  |              |         |  |  |  |
| anzuerkennende Veranstaltung(en) hinzufü                                                                                                    | gen                      |                      |                           |              |         |  |  |  |
| Lehrveranstaltung/Fach                                                                                                    | Datum                    | PH-OO<br>Beurteilung | Anerkannt It.             | ECTS-Credits | Löschen |  |  |  |
| 23LSMM0123 Personalmanagement<br>und Personalentwicklung; SE 2SSt S<br>2016/17                                                                        | 28.11.17                 | E                    |                           | 3            | Û       |  |  |  |
| wird/werden anerkannt für PH-OÖ-Veransta                                                                                                    | altung(en)               | <u>hinzufügen</u>    |                           |              |         |  |  |  |
| Lehrveranstaltung/Fach                                                                                                    |                          |                      | PH-OO<br>Beurteilung      | Löschen      |         |  |  |  |
| M1P1VSOPKB Sozial- und Personalkom<br>pädagogischen Berufen - Theoretische Kor<br>2018/19                                                             | ipetenz in<br>nzepte; VC | D 1SSt W             | E mit Erfolg teilgenommen | Ū            |         |  |  |  |
|                                                                                                    |                          |                      |                           |              |         |  |  |  |
|                                                                                                    |                          |                      | Speichern A               | Abbrechen    |         |  |  |  |

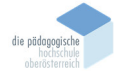

Wenn Sie bei einer Anerkennung noch Änderungen vornehmen möchten, klicken Sie auf die entsprechende **Position**.

Wenn Sie weitere Anerkennungspositionen für an der PH OÖ erbrachte Leistungen eingeben möchten, klicken Sie auf **Neue Position**.

| Anerkennungspositionen<br>Allgemeine Anerkennung vom 02.10.2018<br>Studium: e 129 200 701 MasterStud LA Sekundarstufe BB; Ausrichtung;<br>Persönlichkeitsbild. Soz. Komp. Polit. B (HG) Bildungseinrichtung: Pädagogische<br>Hochschule Oberösterreich | Auswahl<br>Aktione | Peremeter Po<br>Neue Position | sitionen<br>Antrag dr | rucken <u>Alle</u> | Position | en bes | <u>tätigen</u> |
|----------------------------------------------------------------------------------------------------|--------------------|-------------------------------|-----------------------|--------------------|----------|--------|----------------|
| Reihenfolge                                                                                                    |                    |                               |                       | PH-0Ö              | ECTS     | Best   | ätigung        |
| $\frown$                                                                                                    |                    |                               |                       | Beurteilung        | Credits  | Stud.  | PH-OÖ          |
| Position 1                                                                                                    |                    |                               |                       | <b></b>            | <b>_</b> |        |                |
| 23L SMM9132 Konzepte von Qualitätsmanagement und Qualitätsentwicklung; SE 2SSt S 2016/17;                                                                                                    |                    |                               |                       | E                  | 3        |        |                |
| 23LSMM0131 Schul- und Unterrichtsqualität; SE 2SSt W 2016/17;                                                                                                    |                    |                               |                       | E                  | 3        |        |                |
| werden anerkannt für                                                                                                    |                    |                               |                       |                    |          |        |                |
| M1X1SCHANG Changemanagement; SE 1SSt W 2018/19; 🕦                                                                                                    |                    |                               |                       | E                  | 2        |        |                |
| M1X1VIMIQM Instrumente und Methoden im Qualitätsmanagement; VO 1SSt W 2018/19; 🍞                                                                                                    |                    |                               |                       | E                  | 2        |        |                |
| A00013320 Prozess- und Projektmanagement für Qualitätsentwicklungsprozesse; FA 2SSt W 201                                                                                                    | 8/19 Fac           | h-/Modulprüfun                | g; 🕦                  | E                  | 2        |        |                |
|                                                                                                    |                    |                               |                       |                    |          |        |                |

Wenn Sie weitere Anerkennungspositionen für an anderen Institutionen erbrachte Leistungen eingeben möchten, müssen Sie zurück bis zum folgenden Fenster:

| Aktion Neue                | Anerkennung Neue Leistung/Zeugnis |
|----------------------------|-----------------------------------|
| Leistungen/Zeugnisse Titel | Nummer                            |

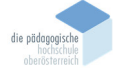

### 2) ANZUERKENNENDE LEISTUNGEN AN ANDEREN INSTITUTIONEN ERBRACHT

Im folgenden Fenster müssen Sie eintragen,

- 1. für welches Studium Sie die Anerkennung beantragen,
- 2. den Anerkennungstyp,
- die Bildungseinrichtung an der Sie die anzurechnende Lehrveranstaltung absolviert haben (falls Sie die entsprechende Bildungseinrichtung nicht finden, wählen Sie
   YY Fremde Bildungseinrichtung - foreign educational institution) und
- 4. das Datum der Eintragung Ihres Anerkennungsantrags in PH-Online.

Bestätigen Sie mit Speichern, danach Abbrechen/Schließen um das Fenster zu schließen.

| F     | Anerkennungsparameter erfassen |                                                                                                    | Gehe zu                      |           |
|-------|--------------------------------|----------------------------------------------------------------------------------------------------|------------------------------|-----------|
|       |                                |                                                                                                    | Auswani Parameter Positione  | <u>31</u> |
|       | (1)                            |                                                                                                    |                              |           |
| 2     | Allgemein                      |                                                                                                    |                              |           |
|       | Studium                        | e 128 003 500 v16 BachStud LA Sekundarstufe BB; FB Information u. Kommu                                  | ınikation; Fachtheori (HG) 🗹 |           |
|       | Anerkennungstyp                | Allgemeine Anerkennung                                                                                   |                              |           |
|       | Geschäftszahl                  |                                                                                                    |                              |           |
| 3     | Dekanatszahl                   |                                                                                                    |                              |           |
|       | Anmerkung                      |                                                                                                    |                              |           |
|       | Bildungseinrichtung            | AUT Fachhochschule OÖ Hagenberg                                                                          |                              |           |
| 4     |                                |                                                                                                    |                              |           |
|       | Datum                          |                                                                                                    |                              |           |
|       | Anerkennungsdatum              | 02.08.2018<br>Format: TT.MM.JJJJ                                                                         |                              |           |
|       |                                | Speiche                                                                                                  | Abbrechen/Schließen          |           |
|       |                                |                                                                                                    |                              |           |
| ©2018 | Pädagogische Hochschu          | le Oberösterreich. Alle Rechte vorbehalten.   PH-Online powered by <u>CAMPUSonline</u> ®   <u>Impres</u> | sum   Feedback               |           |

Nun erfolgt das Erfassen der anzuerkennenden Lehrveranstaltungen. Dazu klicken Sie die Ziffern **0/0/0** bei der entsprechenden Position an.

| Anerkennungen          |                         |              |              |                        |                                                                 |           |
|------------------------|-------------------------|--------------|--------------|------------------------|-----------------------------------------------------------------|-----------|
| Anerkennungstyp        | Geschäftszahl           | Dekanatszahl | Datum        | Positionen             | Bildungseinrichtung                                             | Anmerkung |
|                        |                         |              |              | Alle/OK Stud./OK PH-OÖ |                                                                 |           |
| BachStud LA Sekundars  | tufe BB; FB Informa     | tion u. Komm | unikation; F | achtheorie u. Fachpra  | xis (HG)                                                        |           |
| Allgemeine Anerkennung | STP-Anerk-<br>2018/0075 |              | 05.03.2018   | <u>1/1/1</u>           | Fremde Bildungseinrichtung - foreign<br>educational institution |           |
| Allgemeine Anerkennung | STP-Anerk-<br>2018/0076 |              | 05.03.2018   | <u>5/5/5</u>           | Fachhochschule OÖ Hagenberg                                     |           |
| Allgemeine Anerkennung | STP-Anerk-<br>2018/0080 |              | 06.03.2018   | <u>1/1/1</u>           | Fremde Bildungseinrichtung - foreign<br>educational institution |           |
| Allgemeine Anerkennung | STP-Anerk-<br>2018/0161 |              | 12.04.2018   | <u>1/1/1</u>           | Fremde Bildungseinrichtung - foreign<br>educational institution |           |
| Allgemeine Anerkennung | STP-Anerk-<br>2018/0160 |              | 12.04.2018   | <u>3/3/3</u>           | Fachhochschule OÖ Hagenberg                                     |           |
| Allgemeine Anerkennung | 1                       |              | 02.08.2018   | 0/0/0                  | Fachhochschule OÖ Hagenberg                                     |           |
|                        |                         |              |              |                        |                                                                 |           |

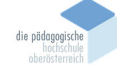

Klicken Sie auf **Neue Position** (für jede anzuerkennende Lehrveranstaltung muss eine eigene Position angelegt werden!).

| Anerkennungspositionen<br>Allgemeine Anerkennung vom 02.08.2018<br>Studium: e 128 003 500 BachStud LA Sekundarstufe BB; FB Information u. Kommunikation;<br>Fachtheorie u. Fachpraxis (HG) Bildungseinrichtung: Fachhochschule OÖ Hagenberg | Auswahl Parameter Positionen<br>Aktionen <u>Neue Position</u> |
|----------------------------------------------------------------------------------------------------|---------------------------------------------------------------|
| Zum gewählten Bescheid liegen derzeit keine Positionen vor!                                                                                                    | Abbrechen                                                     |

Legen Sie für eine anzuerkennende Veranstaltung (erbrachte externe Leistung) eine neue Position an, indem Sie auf **hinzufügen** klicken.

| Anerkennungsposition er<br>Allgemeine Anerkennung v<br>Studium: e 128 003 500 Ba<br>(HG) Bildungseinrichtung: f | fassen<br>om 02.08.2018<br>chStud LA Sekundarstufe BB; FB Information u. Kor<br>fachhochschule OÖ Hagenberg | nmunikation; Fachtheorie u. Fachpraxis |
|----------------------------------------------------------------------------------------------------|----------------------------------------------------------------------------------------------------|----------------------------------------|
| Neue Pos<br>anzuerkennende Veranstaltun                                                                         | ition anlegen<br>g(en hinzufügen                                                                            |                                        |
| wird/wergen anerkannt für Ph-                                                                                   | Speichern Abbrechen                                                                                         |                                        |

Füllen Sie die gelb umrandeten Felder aus. Die **Originalnote** ist die Note der erbrachten externen Leistung. klicken Sie anschließend auf **Speichern und Schließen.** 

| Studium: e 128 00<br>(HG) Bildungseinri | 3 500 BachStud LA Sekundarstufe BB; FB Information u. Kommunikation; Fachtheorie u. Fachpraxi<br>chtung: Fachhochschule OÖ Hagenberg |
|-----------------------------------------|----------------------------------------------------------------------------------------------------|
| Kurs-Nummer                             |                                                                                                    |
| Bezeichnung                             | Formales Problemlösen                                                                                                    |
| Bezeichnung (English)                   |                                                                                                    |
| Thema                                   | max. 2000 Zeichen                                                                                                    |
| Thema (English)                         | max. 2000 Zeichen                                                                                                    |
| Wochenstunden                           |                                                                                                    |
| ECTS-Credits                            | 4                                                                                                    |
| Prüfungsdatum                           | 11.01.2011 Format TT.MM.JJJJ                                                                                                    |
| Originalnote                            | Sehr gut                                                                                                    |
| Lehrveranstaltungsart                   | Übung                                                                                                    |
| Studienjahr                             | 2010/11                                                                                                    |
| Kursdauer                               | Wintersemester                                                                                                    |

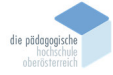

| Anerkennungsposition erfassen<br>Allgemeine Anerkennung vom 27.03<br>Studium: e 129 200 701 MasterStud<br>(HG) Bildungseinrichtung: Fachhoch | 3.2019<br>I LA Sekundarstu<br>Ischule OÖ Hage | ife BB; Ausri<br>enberg | chtung; Persön | lichkeitsbil | d. Soz. Komp. Polit. B |
|----------------------------------------------------------------------------------------------------|-----------------------------------------------|-------------------------|----------------|--------------|------------------------|
| Posi                                                                                                    | tion 1 bearbe                                 | iten                    |                |              |                        |
| anzuerkennende Veranstaltung(en) hin                                                                                                    | zutugen                                       |                         |                |              |                        |
| Kurs der fremden Bildungseinrichtung                                                                                                    | Kursdauer                                     | Frema-<br>Beurteilung   | ECTS-Credits   | Löschen      |                        |
| Formales Problemlösen; UE<br>(Kursdauer: Wintersemester) 2010/11<br>wird/werden anerkannt für PH-OÖ-Vera                                     | Wintersemester<br>anstaltung(en) hir          | Sehr gut                | 4              | Û            |                        |
| Speichern und Sc                                                                                                    | hließen Ab                                    | brechen                 |                |              |                        |

Wählen Sie die anzuerkennende Leistung aus und klicken Sie anschließend auf Auswählen.

| Anzuerkennende Leistung auswählen<br>Stellung im Studienplan auswählen |       |       |
|------------------------------------------------------------------------|-------|-------|
| Zur Allgemeinen Sucheingabe Fertig                                     |       |       |
|                                                                        | Auswa | ihlen |
| Bezeichnung                                                            | Sem.  | Cr    |
| [v16] Version 2016                                                     |       | 240   |
| VK] [DA-BACH] Bachelorarbeit                                           |       | 6     |
| [] [VK] [R-BWG] Bildungswissenschaftliche Grundlagen                   |       | 57    |
| [VK] [R-IK-FDFW] IK-Fachdidaktik/Fachwissenschaft                      |       | 171   |
| IVK] [R-IK-PK] IK-Personale und soziale überfachliche Kompetenzen      |       | 18    |
| VK] [K1-5] K1-5, Personale und soziale überfachliche Kompetenzen 1     |       | 6     |
| VK] [K3-4] K3-4, Personale und soziale überfachliche Kompetenzen 2     |       | 6     |
| O [VK] [I3W34ULEAR] Lern- und Arbeitsverhalten                         |       | 2     |
| (VK] [I3D34UKOMM] Kommunikation, Kooperation und Konfliktmanagement    |       | 2     |
| VK] [I3D34PKOMM] Kommunikation, Kooperation und Konfliktmanagement,    |       | 2     |

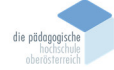

Es erscheint das Fenster "Anzuerkennende Leistung hinzufügen".

Bitte beachten Sie, dass Sie bei der Auswahl der Lehrveranstaltungen auch immer das **dazugehörige Studienjahr/Semester** auswählen.

**Fehlerhafte** Einstellungen erkennen Sie daran, dass anstatt der korrekten Lehrveranstaltungsnummer eine **Nummer mit vorangestelltem A** erscheint.

**Richtige** Einstellungen erkennen Sie daran, dass die korrekte Lehrveranstaltungsnummer aus Ihrem Studienplan aufscheint.

Klicken Sie auf Hinzufügen und danach Schließen.

| Anzuerkennende I<br>Allgemeine Anerke<br>Studium: e 129 200<br>(HG) Bildungseinrid | Leistung hinzufügen<br>nnung vom 27.03.2019<br>0 701 MasterStud LA Sekundarstufe BB; Ausrichtung; Persönlichkeitsbild. Soz. Komp. Polit. B<br>chtung: Fachhochschule OÖ Hagenberg |
|------------------------------------------------------------------------------------|----------------------------------------------------------------------------------------------------|
| Soll hinzugefügt werden                                                            | M2P2UKOKOK Kommunikation, Kooperation und Konflikt                                                                                                    |
| Semester                                                                           | 2018/19 S 🔻                                                                                                    |
| Beurteilung                                                                        | •                                                                                                    |
| Weitere auswählen                                                                  | Hinzufügen Schließen                                                                                                    |

#### Kontrollieren Sie im nächsten Fenster Ihre Angaben und klicken Sie auf Speichern und Schließen.

| Anerkennungsposition erfassen<br>Allgemeine Anerkennung vom 27.03.2019<br>Studium: e 129 200 701 MasterStud LA Sekundarst<br>(HG) Bildungseinrichtung: Fachhochschule OÖ Hag | ufe BB; Ausrichtung; Persönlichke<br>jenberg | eitsbild. Soz.        | Komp. Polit. B |         |
|----------------------------------------------------------------------------------------------------|----------------------------------------------|-----------------------|----------------|---------|
| Posi<br>anzuerkennende Veranstaltung(en) hinzufügen                                                                                                    | ition 1 bearbeiten                           |                       |                |         |
| Kurs der fremden Bildungseinrichtung                                                                                                    | Kursdauer                                    | Fremd-<br>Beurteilung | ECTS-Credits   | Löschen |
| Formales Problemlösen; UE<br>(Kursdauer: Wintersemester) 2010/11                                                                                                    | Wintersemester                               | Sehr gut              | 4              | 8       |
| wird/werden anerkannt für PH-OÖ-Veranstaltung(en) h                                                                                                    | inzufügen                                    |                       |                |         |
| Lehrveranstaltung/Fach                                                                                                    | PH-OÖ<br>Beurteilung                         | Löschen               |                |         |
| M2P2UKOKOK Kommunikation, Kooperation und<br>Konfliktmanagement im Praxisfeld; UE 1SSt S<br>2018/19                                                                          | 1 sehr gut ▼                                 | Û                     |                |         |
| Ç                                                                                                    | Speichern und Schließen Ab                   | brechen               |                |         |

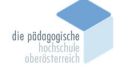

Wenn Sie bei einer Anerkennungsposition noch Änderungen vornehmen möchten, klicken Sie auf die entsprechende **Position**. Wenn Sie weitere Anerkennungspositionen für erbrachte Leistungen an dieser Institution eingeben möchten, klicken Sie auf **Neue Position**.

| Anerkennungspositionen<br>Allgemeine Anerkennung vom 27.03.2019<br>Studium: e 129 200 701 MasterStud LA Sekundarstufe BB; Ausrichtung; Persönlichkeitsbild.<br>Soz. Komp. Polit. B (HG) Bildungseinrichtung: Fachhochschule OČ Hagenberg | meter Positio<br>Position Antr | nen<br><u>ag drucke</u> | n <u>Alle Positi</u> | onen be | <u>estätigen</u> |
|----------------------------------------------------------------------------------------------------|--------------------------------|-------------------------|----------------------|---------|------------------|
| Reihenfolge                                                                                                    | PH-OÖ                          | ECTS                    | Fremd-               | Best    | tätigung         |
|                                                                                                    | Beurteilung                    | Credits                 | Beurteilung          | Stud.   | PH-OÖ            |
| Position 1                                                                                                    | <b>A</b>                       | <b>T</b>                |                      | ×       |                  |
| Formales Problemlösen; UE<br>(Kursdauer: Wintersemester) 2010/11;                                                                                                    | k.A.                           | 4                       | Sehr gut             |         |                  |
| wird anerkannt für                                                                                                    |                                |                         |                      |         |                  |
| M2P2UKOKOK Kommunikation, Kooperation und Konfliktmanagement im Praxisfeld; UE 1SSt S 2018/19; 👔                                                                                                    | 1                              | 2                       |                      |         |                  |
|                                                                                                    |                                |                         |                      |         |                  |

Wenn Sie weitere Anerkennungspositionen für an anderen Institutionen erbrachte Leistungen eingeben möchten, müssen Sie zurück bis zum folgenden Fenster:

| Aktion               | Neue         | Anerkennung | Neue Leistung/Zeugnis |
|----------------------|--------------|-------------|-----------------------|
| Leistungen/Zeugnisse | <u>Titel</u> | Nummer      |                       |

# ANTRAG DRUCKEN UND ONLINE ÜBERMITTELN

Wenn Sie alle Positionen eingegeben haben, drucken Sie Ihren Antrag aus. Kontrollieren Sie unbedingt die LV-Nummern der Lehrveranstaltungen mit den LV-Nummern Ihres Studienplans!

| Anerkennungspositionen<br>Allgemeine Anerkennung vom 27.03.2019<br>Studium: e 129 200 701 MasterStud LA Sekundarstufe BB; Ausrichtung; Persönlichkeitsbild.<br>Soz. Komp. Polit. B (HG) Bildungseinrichtung: Fachhochschule OÖ Hagenberg | eter Position<br>Position Antr | nen<br><u>ag drucke</u> | en Alle Positi | onen be | <u>stätigen</u> |
|----------------------------------------------------------------------------------------------------|--------------------------------|-------------------------|----------------|---------|-----------------|
| Reihenfolge                                                                                                    | PH-OÖ                          | ECTS                    | Fremd-         | Best    | ätigung         |
|                                                                                                    | Beurteilung                    | Credits                 | Beurteilung    | Stud.   | PH-OÖ           |
| Position 1                                                                                                    | <b></b>                        | <b>T</b>                |                | ×       |                 |
| Formales Problemlösen; UE<br>(Kursdauer: Wintersemester) 2010/11;                                                                                                    | k.A.                           | 4                       | Sehr gut       |         |                 |
| wird anerkannt für                                                                                                    |                                |                         |                |         |                 |
| M2P2UKOKOK Kommunikation, Kooperation und Konfliktmanagement im Praxisfeld; UE 1SSt S 2018/19; 👔                                                                                                    | 1                              | 2                       |                |         |                 |
|                                                                                                    |                                |                         |                |         |                 |

Ist Ihr Ausdruck korrekt, klicken Sie auf **Alle Positionen bestätigen**. Danach können Sie Ihre Anerkennung nicht mehr selbst bearbeiten.

| Anerkennungspositionen<br>Allgemeine Anerkennung vom 27.03.2019<br>Studium: e 129 200 701 MasterStud LA Sekundarstufe BB; Ausrichtung; Persönlichkeitsbild.<br>Soz. Komp. Polit. B (HG) Bildungseinrichtung: Fachhochschule OÖ Hagenberg | Auswahl<br>Aktionen | Parameter<br>Neue Positio | Position<br><u>Antr</u> | nen<br>ag drucke | Alle Positi           | ionen be      | stätigen         |
|----------------------------------------------------------------------------------------------------|---------------------|---------------------------|-------------------------|------------------|-----------------------|---------------|------------------|
| Reihenfolge                                                                                                    |                     | PH<br>Beur                | l-OÖ<br>teilung         | ECTS<br>Credits  | Fremd-<br>Beurteilung | Best<br>Stud. | ätigung<br>PH-OÖ |
| Position 1                                                                                                    |                     |                           | <b>A</b>                | <b>T</b>         |                       | ×             |                  |
| Formales Problemlösen; UE<br>(Kursdauer: Wintersemester) 2010/11;                                                                                                    |                     | k                         | .A.                     | 4                | Sehr gut              |               |                  |
| WIRD AREFKANNT TUR<br>M2P21 IKOKOK Kommunikation, Kooperation und Konfliktmanagement im Pravisfeld: LIE 1991 9 2019                                                                                                    | 2/19- 🝙             |                           | 1                       | 2                |                       |               |                  |
|                                                                                                    | <i></i>             |                           |                         | 2                |                       |               |                  |

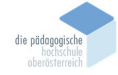

# ABGABE ANTRAG/GENEHMIGUNG ANERKENNUNGEN

Den Ausdruck des Anerkennungsantrags geben Sie unterschrieben mit dem Anerkennungsvorschlag inkl. aller Zeugniskopien und Beilagen im zuständigen Institutssekretariat ab (zwei Ausdrucke). Ihr Antrag wird in der Anerkennungskommission bearbeitet, von der zuständigen Institutsleitung entschieden und dann an die Abteilung Studium und Prüfungswesen zur Eingabe in PH-Online übermittelt.

**Vorgangsweise bei Lehrgängen:** Den Ausdruck des Anerkennungsantrags geben Sie mit dem Anerkennungsvorschlag inkl. aller Dokumente bei der zuständigen Lehrgangsleitung ab. Ihr Antrag wird von der Lehrgangsleitung bearbeitet, von der zuständigen Institutsleitung entschieden und dann an die Abteilung Studium und Prüfungswesen zur Eingabe in PH-Online übermittelt.

Für weitere Fragen wenden Sie sich bitte an das zuständige Institutssekretariat oder an Ihre Studiengangsleitung.

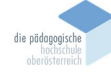